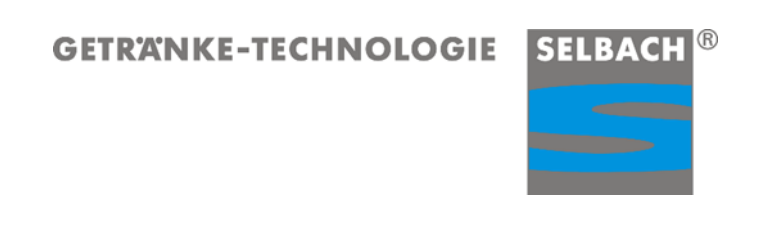

# Multifunktionsregler für SELBACH Kühlgeräte Serviceanleitung

## Inhalt

| 1.0 Tasten und LED                 | 3  |
|------------------------------------|----|
| 2.0 Passwort                       | 5  |
| 3.0 Grundfunktion einstellen       | 6  |
| 4.0 Menü Programmierung            | 6  |
| 5.0 Menü Grundbefehle              | 7  |
| 5.1 Den Sollwert einstellen        | 7  |
| 6.0 Sperre Grundbefehländerung     | 7  |
| 7.0 Menü Programierung             | 8  |
| 8.0 Gebrauch der Copy Card         | 9  |
| 9.0 Tabelle Parameterbeschreibung1 | .0 |

## 1.0 Tasten und LED

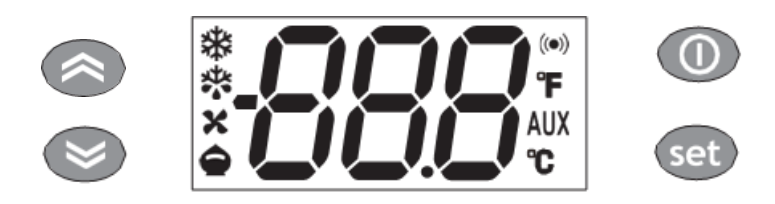

Zum Aktivieren der Funktion LOC: - das Menü "Grundbefehle" mit Taste set aufrufen

- innerhalb von 2 Sekunden die Tasten "Standby )"und 📀 betätigen.

Bei aktivierter LOC Funktion erscheint beim Zugriffsversuch auf das Menü "Parameter" die Anzeige LOC. In diesem Fall lassen sich die Parameter zwar einsehen, aber nicht ändern.

Zum Aufheben der Tastatursperre den vorgenannten Vorgang wiederholen.

• Beim Einschalten des Geräts erfolgt ein Lampentest; Display und Led blinken einige Sekunden lang als Hinweis für ihren einwandfreien Betrieb.

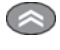

UP

Drücken und loslassen Blättert in den Menüoptionen Erhöht die Werte

Mindestens 5 s lang drücken

Aktiviert die manuelle Abtaufunktion

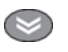

DOWN Drücken und loslassen Blättert in den Menüoptionen Vermindert die Werte

#### $\bigcirc$

STANDBY (ESC)

Drücken und loslassen

Ein Level höher als aktuelles Menü

Parameterwert übernehmen Mindestens 5 s lang drücken Aktiviert STANDBY- Funktion (sofern nicht innerhalb der Menüs)

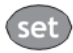

Drücken und loslassen

Anzeige von Alarmen (sofern vorhanden) Zugriff auf Menü Grundbefehle Mindestens 5 s lang drücken

Zugriff auf Menü Programmierung Bestätigung der Befehle

₩

Verdichter-Led

Permanent erleuchtet: Verdichter eingeschaltet Blinkend: Verzögerung, Schutz oder

Aktivierung blockiert

#### **(-1**)

Led Alarm Permanent erleuchtet: Vorliegen eines Alarms Blinkend: Alarm gelöscht

#### 2.0 Passwort

Das Passwort "PA1" bietet Zugriff auf die Programmierungsparameter. In Standardkonfiguration ist das Passwort nicht aktiviert (Wert = 0). Zur Aktivierung (Wert ≠ 0) sowie zum Zuordnen des gewünschten Werts das Menü "Programmierung" auf der Registerkarte mit Label "diS" aufrufen.

Bei aktiviertem Passwort wird zur Eingabe beim Aufrufen des Menüs "Programmierung" aufgefordert. Für die Eingabe:

| set | PR I | set |   | _   |      |
|-----|------|-----|---|-----|------|
|     |      |     | I | set | · [P |

Wird ein falsches Passwort eingegeben, erscheint das Label PA1 und der Vorgang muss wiederholt werden.

Passwort APP 1 Eisbankregler 199

APP 2 Temperaturregler 65

APP 3 Temperaturregler 45

## 3.0 Grundfunktion einstellen

Der SELBACH Multifunktionsregler hat drei Funktionen:

APP 1 Eisbankregler

APP 2 Temperaturregler für Nasskühler

APP 3 Temperaturregler für Trockenkühler

Die gewählte Funktion wird beim Booten des Reglers eingestellt:

Set Drücken und halten, gleichzeitig die **Spannungsversorgung** des Reglers oder der Kühlmaschine herstellen.

Nach dem Funktionstest aller Anzeigen erscheint im Display APP 1, 2, 3.

set loslassen

Soder Mrücken um die entsprechende Funktion auszuwählen. Set Drücken.

Eingabe mit der Taste set bestätigen.

Die Eingabe wird mit "Y" (= Yes) vom Regler bestätigt.

Bitte beachten! Die Funktionen können nur in Betrieb genommen werden, wenn die entsprechenden Fühler installiert sind.

## 4.0 Menü Programmierung

Auf die in Menüs organisiertem Ressourcen kann durch Drücken und Loslassen der Taste

(Menü "Grundbefehle") bzw. durch über 5 Sekunden langes Drücken der Taste (Menü Programmierung") zugegriffen werden.

Bei Nichtbenutzung der Tastatur für mehr als 15 Sekunden (Timeout) oder nach einmaligem Drücken der Taste Over wird der letzte am Display angezeigte Wert übernommen und die vorhergehende Anzeige wieder eingeblendet.

#### 5.0 Menü Grundbefehle

Durch Antippen der Taste <sup>(set)</sup> kann das Menü "Grundbefehle aufgerufen werden. Liegen keine Alarme vor, erscheint das Label "SEt". Mit den Tasten Ound können alle Registerkarten des Menüs "Grundbefehle" durchgeblättert werden:

AL: Registrierkarte Alarme (nur bei Alarmen sichtbar)

SET: Registrierkarte Sollwerteinstellung

Pb1: Registrierkarte Fühlerwert 1

#### 5.1 Den Sollwert einstellen

Zum Anzeigen des Sollwerts die Taste sei eingeblendetem Label "SEt" drücken.

Der Sollwert erscheint am Display. Zum Ändern des Sollwerts innerhalb von 15 Sekunden die Tasten

📀 und 📚 betätigen. Die Änderung durch Drücken von <sup>Set</sup> übernehmen.

#### 6.0 Sperre Grundbefehländerung

Das Gerät verfügt über die Option Tastatursperre.

Die Tastatur kann nach Aufrufen des Menüs "Grundbefehle" mit Taste set und hier durch Drücken innerhalb von 2 Sekunden der Taste sowie sowie bzw. durch entsprechende Programmierung des Parameters "LOC" (siehe Registerkarte mit Label "diS") gesperrt werden.

Bei gesperrter Tastatur besteht weiterhin die Möglichkeit, das Menü "Grundbefehle" durch Drücken der Taste set aufzurufen sowie den Sollwert zu bearbeiten. Zum Freigeben der Tastatur den Sperrvorgang wiederholen.

## 7.0 Menü Programmierung

Zum Aufrufen des Menüs "Programmierung" die Taste set länger als 5 Sekunden gedrückt halten.

Falls erforderlich, wird zur Eingabe eines PASSWORTS "PA1" aufgefordert (siehe Abschnitt

"PASSWORT"). Zum Ändern des Parameterwerts die Taste set drücken. Am Display erscheint die erste Registerkarte des Menüs (z.B.: Registerkarte "CP").

Mit den Tasten 🕙 und 🥯 können alle Registerkarten des Menüs Programmierung durchgeblättert werden (Abbildung 1):

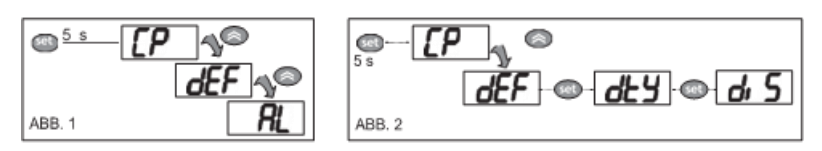

Durch Drücken der Taste set auf der gewählten Registerkarte ("dEF" im Beispiel von Abbildung 2) wird der erste enthaltene Parameter eingeblendet.

Den gewünschten Parameter mit den Tasten 📀 und 😒 wählen. Zur Anzeige des aktuellen

Parameterwerts die Taste set drücken. Mit den Tasten 🖉 und Skann der Wert bearbeitet

und mit Taste gespeichert werden.

HINWEIS: Das Gerät sollte nach jeder Änderung der Parameterkonfiguration aus- und wieder eingeschaltet werden, um Betriebsstörungen in Bezug auf Konfiguration oder laufende Zeitsteuerungen zu vermeiden.

#### 8.0 Gebrauch der Copy Card

Mit dem an den seriellen TTL-Port angeschlossenen Zubehör Copy Card ist die schnelle Programmierung der Geräteparameter (Uploaden und Downloaden des Parametersatzes eines oder mehrerer Geräte des gleichen Typs) möglich. Die Vorgänge Upload (Label UL) und Formatierung des Schlüssels (Label Fr) laufen folgendermaßen ab:

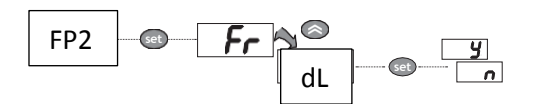

Die Registerkarte "FPr" enthält die Befehle zur Benutzung der Copy Card. Mit Taste das Menü Funktionen aufrufen. Mit den Tasten auf und das Menü bis zur gewünschten Funktion durchblättern (z.B. UL).

Durch Drücken der Taste vird der Upload ausgeführt. Bei erfolgreichem Vorgang erscheint am Display 'y', andernfalls wird 'n' angezeigt".

**Upload (UL)** Mit diesem Vorgang werden die Programmierungsparameter aus dem Gerät hochgeladen.

UPLOAD: Gerät > Copy Card

Format: (Fr) Mit diesem Befehl kann der Schlüssel formatiert werden, was bei der ersten Benutzung erfolgen sollte. Achtung: Nach Programmierung des Schlüssels werden bei Benutzung des Parameters "Fr" alle eingegebenen Daten gelöscht. Der Vorgang kann nicht rückgängig gemacht werden.

#### **Download nach Reset:**

Den Schlüssel bei abgeschaltetem Gerät anschließen. Beim Einschalten des Geräts startet automatisch der Download vom Schlüssel. Nach Abschluss des Lampentests erscheint am Display "dLy" bei erfolgreichem und "dLn" dagegen bei fehlgeschlagenem Vorgang.

DOWNLAND: Copy Card> Gerät

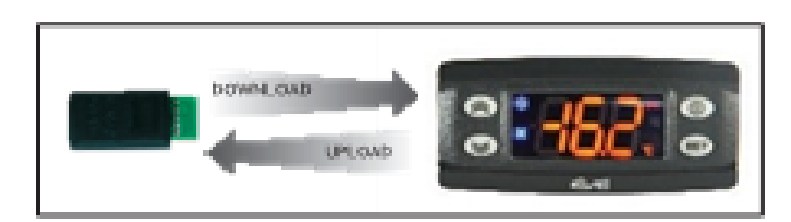

#### ANMERKUNGEN:

- Nach dem Download arbeitet das Gerät mit dem soeben geladenen neuen Parametersatz.
- Siehe "Registerkarte FPr" in Tabelle Parameter und Beschreibung der Parameter.

# 9.0 Tabelle Parameterbeschreibung

| Set | Set - Regulation set point                                          |
|-----|---------------------------------------------------------------------|
| diF | diF - Tripping differential                                         |
| HSE | HSE - Maximum value settable for set point                          |
| LSE | LSE - Minimum value settable for set point                          |
| Ont | Ont - ON time for compressor output with faulty regulation probe    |
| Oft | OFt - OFF time for compressor output with faulty regulation probe   |
| dOn | dOn - Compressor output enabling delay from request                 |
| dOF | dOF - Compressor output enabling delay from shutdown                |
| dbi | dbi - Delay between two consecutive starts of the compressor output |
| OdO | OdO - Delay output enabling from Power On                           |
| dit | dit - Interval between defrosts                                     |
| dCt | dCt - Counting mode for defrost interval                            |
| dEt | dEt - Defrost timeout                                               |
| dPO | dPO - Defrost enabling request from Power On                        |
| Att | Att - Mode of parameter HAL and LAL (absolute or relative)          |
| Afd | AFd - Alarm tripping differential                                   |
| HAL | HAL - Maximum alarm threshold                                       |
| LAL | LAL - Minimum alarm threshold                                       |
| ΡΑΟ | PAO - Alarm disabling after Power On                                |
| tAO | tAO - Temperature alarms delay time                                 |
| PtS | Protocol selection                                                  |
| dEA | Device address                                                      |
| FAA | Family address                                                      |
| PtY | Modbus parity                                                       |
| StP | Modbus stop                                                         |
| LOC | LOC - Enable keyboard lock                                          |
| PS1 | PS1 - Value of password 1                                           |
| PS2 | PS2 - Value of password 2                                           |
| ndt | ndt - Display with decimal point                                    |
| CA1 | CA1 - Cell probe calibration                                        |
| dro | dro - °C/°F selection                                               |
| ddd | ddd - Display main status                                           |
| H41 | H41 - Cell probe present                                            |
| H50 | H50 - Type of regulation                                            |
| H51 | H51 - Ice sensor threshold                                          |

| H52   | H52 - Ice sensor differential            |
|-------|------------------------------------------|
| H53   | H53 - Compressor {0} mode upon start up  |
| F-H60 | F-H60 - Vectors and parameters selection |
| rel   | firmware release                         |
| F-tAb | F-tAb - Map code                         |
| UL    | upload                                   |
| DL    | download                                 |
| FR    | format                                   |
| PA2   |                                          |